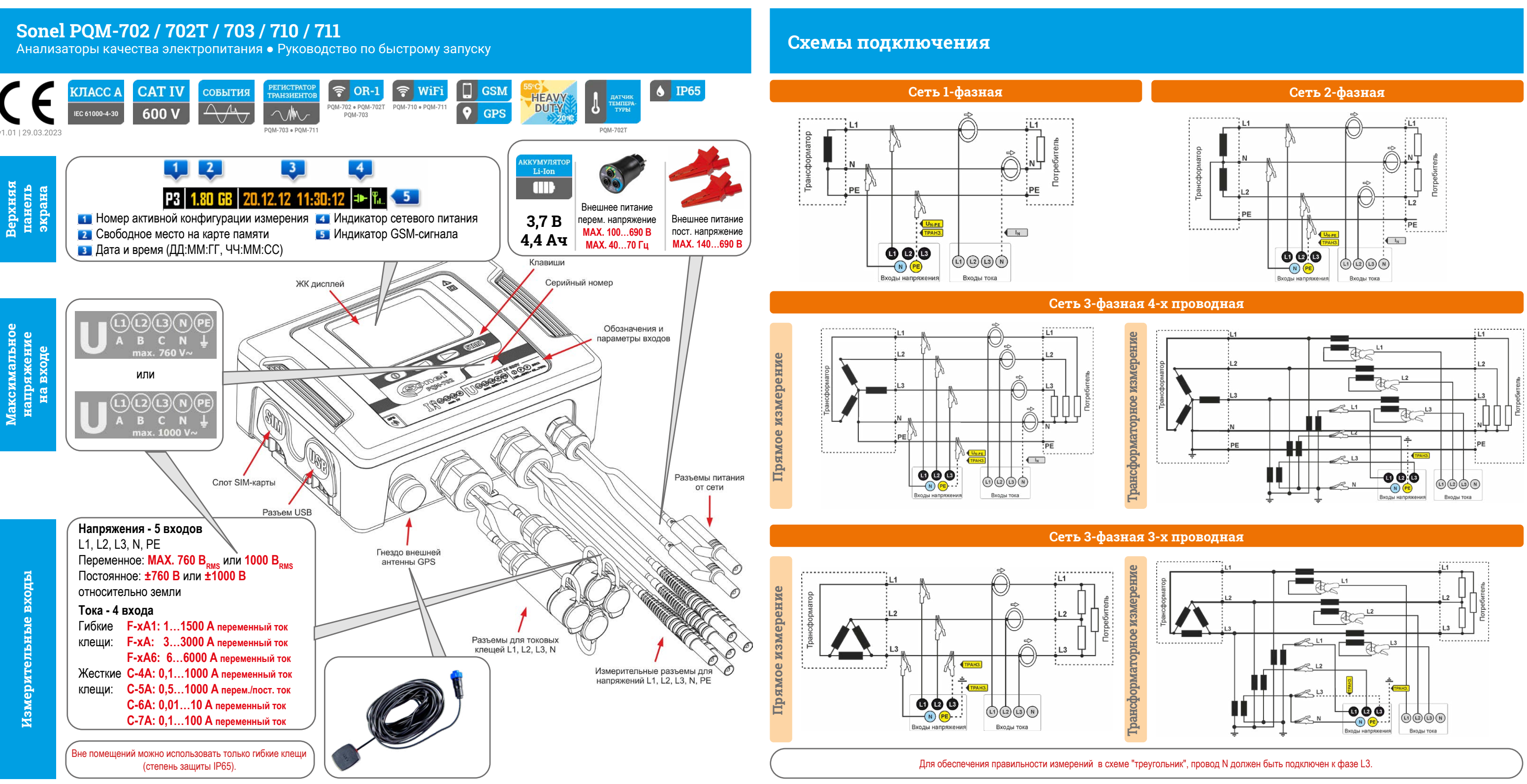

(5)

# Быстрый старт

Включение

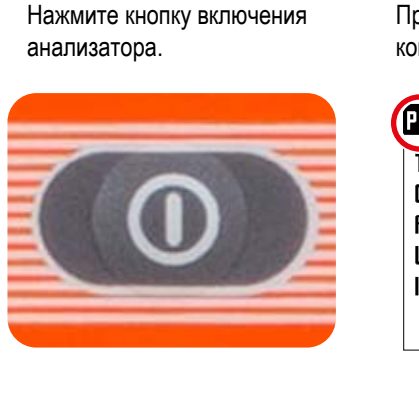

## (2)Проверка настроек

Проверьте, активна ли заданная конфигурация анализатора.

| (P1) | ).16 GB   17.01.13 17:00:21   🍽 🖫 |
|------|-----------------------------------|
| Тур  | i sieci: 3-fazowy gwiazda z N     |
| Cęg  | i : F-x                           |
| fn   | : 50 Hz                           |
| Un   | : 230.0 V                         |
| In   | : 3.000 kÅ                        |
|      |                                   |
|      | <9/9>                             |

Подключите анализатор к сети согласно конфигурации. Убедитесь в правильности соединений.

(3) Подключение

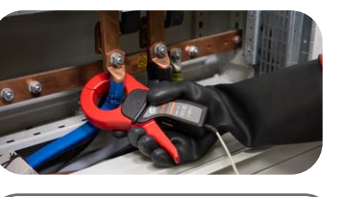

Стрелки на всех клещах должны быть направлены в сторону нагрузки.

(4) Проверка Проверьте правильность

подключения анализатора в соответствии с конфигурацией.

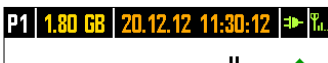

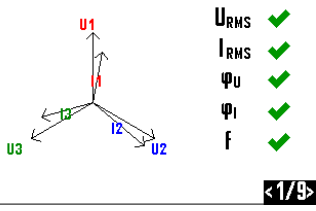

Старт Нажмите СТАРТ/СТОП, чтобы начать регистрацию.

310

Р1 Мигает символ

ктивной конфигурации.

Раздается звуковое

предупреждение:

3 коротких сигнала.

Удерживайте нажатой кнопку СТАРТ/СТОП, чтобы остановить регистрацию.

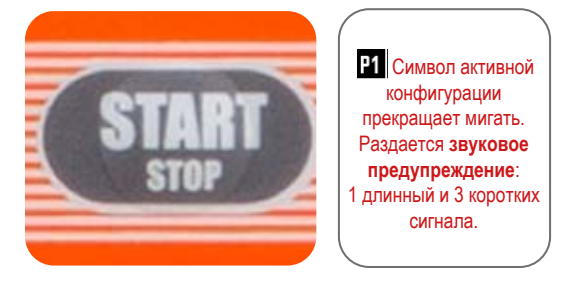

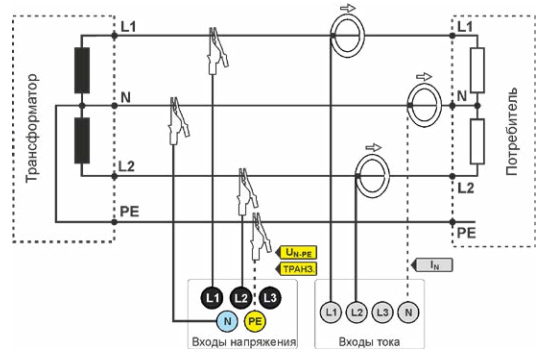

### Остановка

(6)

### Выключение 7)

Удерживайте кнопку до выключения анализатора.

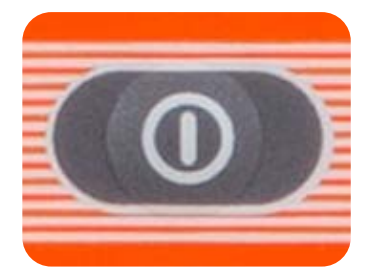

## От подготовки к анализу данных

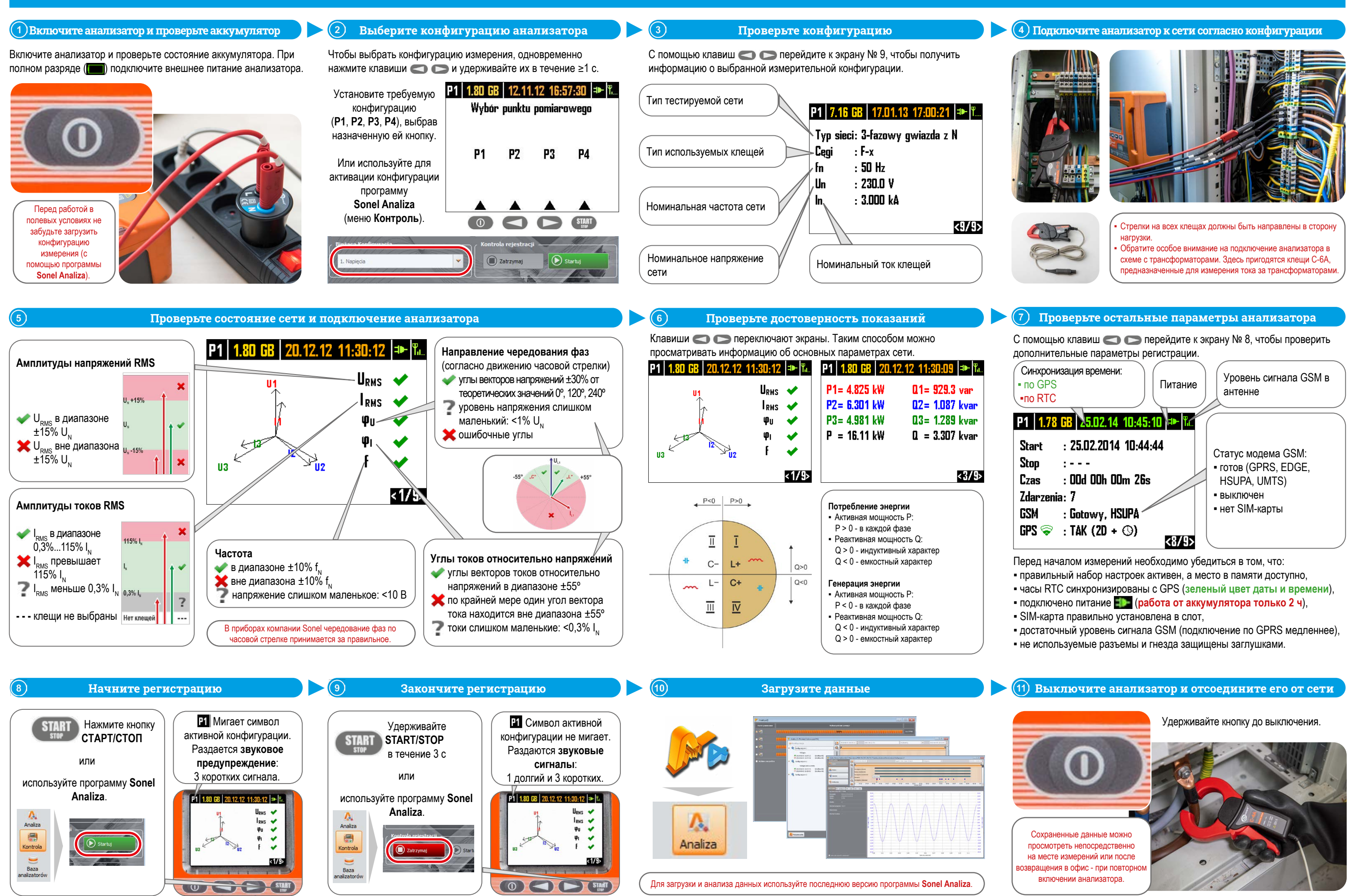

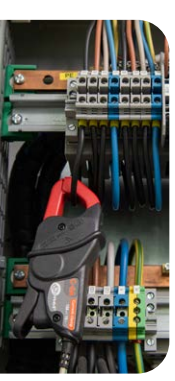

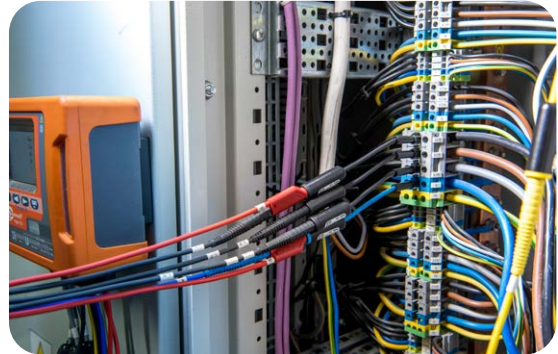